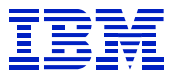

**IBM Technical Brief** 

# SAP® HANA® DB Migration from x86 to POWER® via Backup/Recover

**Mark Gordon** 

**IBM POWER and SAP Solutions** 

Version: 1.0 Date: December 4, 2017

© Copyright IBM Corp, 2017 All rights reserved

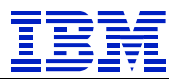

| 1. | D                                                           | Disclaimers                                          |      |  |  |  |  |  |  |  |
|----|-------------------------------------------------------------|------------------------------------------------------|------|--|--|--|--|--|--|--|
| 2. | T                                                           | Trademarks                                           |      |  |  |  |  |  |  |  |
| 3. | V                                                           | Version Changes                                      |      |  |  |  |  |  |  |  |
| 4. | Acknowledgements                                            |                                                      |      |  |  |  |  |  |  |  |
| 5. | F                                                           | eedback                                              | 3    |  |  |  |  |  |  |  |
| 6. | Introduction4                                               |                                                      |      |  |  |  |  |  |  |  |
| 7. | D                                                           | OB Migration Steps                                   | 4    |  |  |  |  |  |  |  |
|    | 7.1.                                                        | Verify that the SAP system is supported on HANA 2.0  | 5    |  |  |  |  |  |  |  |
|    | 7.2.                                                        | Backup Scenario 1 – Source is Single Database System | 6    |  |  |  |  |  |  |  |
|    | 7.3.                                                        | Backup Scenario 2 – Source is Multi-Tenant Database  | 8    |  |  |  |  |  |  |  |
|    | 7.4.                                                        | Install target DB and prepare for restore            | 11   |  |  |  |  |  |  |  |
|    | 7.5. Recover HN1 tenant onto target DB                      |                                                      | 13   |  |  |  |  |  |  |  |
|    | 7.6. Update SAP application server and restart SAP instance |                                                      |      |  |  |  |  |  |  |  |
|    | 7.7.                                                        | (Optional) Reduce number of index servers            | 19   |  |  |  |  |  |  |  |
| 8. | S                                                           | ummary                                               | . 22 |  |  |  |  |  |  |  |

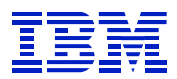

# 1. Disclaimers

This paper demonstrates a way to minimize downtime and migrate a HANA® database from HANA 1.0 SPS12 to HANA 2.0 SPS02 using HANA backup/restore. It is not a best practices guide. This process has been tested on our lab systems in the configuration described.

# 2. Trademarks

SUSE ® is a registered trademark of SUSE LLC. SAP ®, SAP NetWeaver ®, and SAP HANA ® are registered trademarks of SAP SE. Intel® is a registered trademark of Intel Corporation. IBM® and POWER® are registered trademarks of IBM Corporation.

# 3. Version Changes

Version 1.0: September 6, 2017 – initial version Version 1.1: December 4, 2017 – add scenario for backup from Single-DB source

# 4. Acknowledgements

Thank you to Lou Lamprinakos and Damir Rubic for reading the draft and offering suggestions for improvements.

# 5. Feedback

Please send comments or suggestions for changes to gordonmr@us.ibm.com.

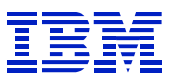

# 6. Introduction

This paper demonstrates a process to migrate a scale-out HANA V1.0 DB on Intel to a single node HANA 2.0 DB on IBM POWER LE (Little Endian) using HANA backup and recover. When backup/recover can be used, migration from x86 to POWER LE can be faster and simpler than classical migration or SUM DMO.

HANA 2.0 on POWER runs on the Little-Endian SLES12 Operating System. HANA on Intel is also LE. As described in SAP note 1642148 items 44 & 45, a DB backup from x86 HANA 1.0 SPS10 (or later) can be restored to HANA on POWER 2.0.

In addition, per SAP "HANA Recovery" online doc at <u>https://help.sap.com/doc/6b94445c94ae495c83a19646e7c3fd56/2.0.00/en-</u>US/c3c66b63bb571014b3e5ad8618cda1ad.html the source HANA system may be Single-DB or Multi-Tenant.

The source and target DBs must have similar topology - both must also have the same number of indexservers. This does not mean that both source and target must be scale-out systems. In this example, we will consolidate a three node HANA cluster onto a single LPAR with three indexservers. This fulfills the requirement that the topology be the same for source and target.

# 7. DB Migration Steps

In this example, we will migrate a Netweaver 7.5 DB server from x86 to POWER. The application server is kernel 7.49 on SUSE SLES11 SP4 x86. The source DB server is a three-node scale-out system on HANA 1.0 SPS 12 on SUSE SLES11 SP4 x86.

The target DB will be a single LPAR POWER system on SLES12 SP2 running HANA 2.0 SPS02. The application server will remain on x86 SLES11 SP4.

- Application server atssg140
- Source DB servers atssg141, atssg142, atssg143
- Target (POWER) DB server atssg86

In this paper, we will:

- Verify that the SAP system is supported on HANA 2.0 section 7.1
- Backup Scenario 1 Source is Single Database System section 7.2
- Backup Scenario 2 Source is Multi-Tenant section 7.3
- Install target DB and prepare for restore section 7.4.
- Recover HN1 tenant onto target DB section 7.5
- Update SAP application server and restart SAP instance section 7.6
- (Optional) Reduce number of index servers section 7.7

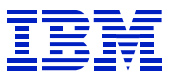

## 7.1. Verify that the SAP system is supported on HANA 2.0

Review the SAP PAM (<u>https://support.sap.com/en/release-upgrade-maintenance/product-availability-matrix.html</u>) to confirm that the SAP version (in our case Netweaver 7.5) is supported on HANA 2.0. The PAM also shows the kernel versions that are compatible with both HANA 1.0 and 2.0

| P NETWEAVER 7.5                                                                                                    |           |                                                                           |                                                                       |                                                              |        |            |                        |
|----------------------------------------------------------------------------------------------------|-----------|---------------------------------------------------------------------------|-----------------------------------------------------------------------|--------------------------------------------------------------|--------|------------|------------------------|
|                                                                                                    |           |                                                                           |                                                                       |                                                              |        |            | Copy Link              |
| General Information Technical Release Information                                                                                                    | ation SAF | Software Download Center System Da                                        | ata                                                                   |                                                              |        |            |                        |
| Overview Languages Database Platforms                                                                                                    | Operating | Systems JSE Platforms Web Browser F                                       | latforms Web Servers IDE Platforms                                    |                                                              |        |            |                        |
| Filters<br>Product Instance                                                                                                    | <         | Application Server ABAP (ABAP) 8<br>See SAP note 1786123 for an interpret | Entries<br>lation of database and operating system support.           |                                                              |        |            | Export as              |
| Application Server ABAP                                                                                                    |           | Database Version                                                          | Operating System                                                      | Scope                                                        | Status | Valid from | Additional Information |
| Danak Fillan                                                                                                    | ~         | SAP HANA DATABASE 1.00<br>Supported until see: Details                    | LINUX REDHAT EL7/X86_64 64BIT<br>Supported Until 06/30/2024: Details  | SAP KERNEL 7.49 64-BIT UNICODE<br>Supported Until 03/31/2019 | ٠      | 10/23/2015 | Display (4)            |
| • Scope                                                                                                    | ~         | SAP HANA DATABASE 1.00<br>Supported until see: Details                    | LINUX SUSE SLES12/X86_64 64BIT<br>Supported Until 10/31/2024: Details | SAP KERNEL 7.49 64-BIT UNICODE<br>Supported Until 03/31/2019 | ۲      | 10/23/2015 | Display (6)            |
| SAP KERNEL 7.45 64-BIT UNICODE (4)                                                                                                    |           | SAP HANA DATABASE 1.00<br>Supported until see: Details                    | LINUX REDHAT EL6/X86_64 64BIT<br>Supported Until 11/30/2020: Details  | SAP KERNEL 7.49 64-BIT UNICODE<br>Supported Until 03/31/2019 | ٠      | 10/23/2015 | Display (8)            |
| Database                                                                                                    |           | SAP HANA DATABASE 1.00<br>Supported until see: Details                    | LINUX SUSE SLES11/X86_64 64BIT<br>Supported Until 03/31/2019: Details | SAP KERNEL 7.49 64-BIT UNICODE<br>Supported Until 03/31/2019 | ۲      | 10/23/2015 | Display (6)            |
| DB2 FOR Z/OS (11)                                                                                                    |           | SAP HANA DATABASE 2.0<br>Supported until see: Details                     | LINUX REDHAT EL7/X86_64 64BIT<br>Supported Until 06/30/2024: Details  | SAP KERNEL 7.49 64-BIT UNICODE<br>Supported Until 03/31/2019 | •      | 02/09/2017 | Display (5)            |
| DB2 LUW 64-BIT (8)<br>DB2/400 (0)<br>MAXDB 64-BIT (4)                                                                                                    | =         | SAP HANA DATABASE 2.0<br>Supported until see: Details                     | LINUX SUSE SLES12/X86_64 64BIT<br>Supported Until 10/31/2024: Details | SAP KERNEL 7.49 64-BIT UNICODE<br>Supported Until 03/31/2019 | ٠      | 11/30/2016 | Display (6)            |
| MS SQL SERVER X86_64 (0)<br>ORACLE 64-BIT (6)                                                                                                    |           | SAP HANA DATABASE 2.0<br>Supported until see: Details                     | LINUX REDHAT EL6/X86_64 64BIT<br>Supported Until 11/30/2020: Details  | SAP KERNEL 7.49 64-BIT UNICODE<br>Supported Until 03/31/2019 |        | 02/09/2017 | Display (9)            |
| SAP ASE FOR BUSINESS SUITE (4)<br>SAP HANA DATABASE (8)                                                                                                    |           | SAP HANA DATABASE 2.0<br>Supported until see: Details                     | LINUX SUSE SLES11/X86_64 64BIT<br>Supported Until 03/31/2019: Details | SAP KERNEL 7.49 64-BIT UNICODE<br>Supported Until 03/31/2019 | ۲      | 02/09/2017 | Display (7)            |
| <ul> <li>Operating System</li> </ul>                                                                                                    |           |                                                                           |                                                                       |                                                              |        |            |                        |
| AIX 64 (4)<br>HP-UX ON IA64 (2)<br>LINUX FOR ZSERIES (8)<br>LINUX ON POWER BIG ENDIAN (4)<br>LINUX ON POWER LITTLE ENDIAN (2)<br>LINUX ON POWER LITTLE ENDIAN (2)<br>LINUX ON X86 64 (8) |           |                                                                           |                                                                       |                                                              |        |            |                        |

Figure 1: SAP PAM for Netweaver 7.5

Figure 1 shows the SAP kernel 7.49 on SLES11 SP4 is supported with HANA 1.0 and HANA 2.0 for Netweaver 7.5.

Confirm in SAP note 2218464 that HANA 2.0 on POWER supports Netweaver 7.5. HANA on POWER support has some limitations that are not contained in the PAM.

| 22 | 2218464 - Supported products when running SAP HANA on IBM Power Systems Version 46 from 04/03/2017 in English |                     |                   |                                                                                                    |    |  |  |  |
|----|----------------------------------------------------------------------------------------------------|---------------------|-------------------|----------------------------------------------------------------------------------------------------|----|--|--|--|
| De | escription                                                                                                    | Software Components | References $\sim$ | Languages                                                                                                    |    |  |  |  |
|    | SAP NetWe                                                                                                    | aver                |                   | 7.5, if SAP HANA 1.0 or SAP HANA 2.0 is used<br>7.4, if SAP HANA 2.0 is used during an upgrade of the SAP NetWeaver system as described in <u>SAP Note 24206</u> | 99 |  |  |  |

Figure 2: SAP note 2218464

Read SAP note 2399995 to review hardware requirements for HANA 2.0 - POWER 8 is required.

| 2399995 - Hardware requirement for SAP HANA 2.0 Version 11 from 07/18/2017 in English           |                     |                         |                                       |           |  |  |  |  |  |
|-------------------------------------------------------------------------------------------------|---------------------|-------------------------|---------------------------------------|-----------|--|--|--|--|--|
| Description                                                                                     | Software Components | Support Package Patches | This document is referenced by $\sim$ | Languages |  |  |  |  |  |
| Hardware Requirements for SAP HANA 2.0 on IBM Power Servers                                     |                     |                         |                                       |           |  |  |  |  |  |
| Starting with SAP HANA 2.0 computing nodes with at least IBM POWER8 CPU or later are mandatory. |                     |                         |                                       |           |  |  |  |  |  |

Figure 3: SAP note 2399995

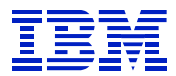

Review SAP note 2235581 to check Linux requirements for HANA 2.0 on POWER. We will install SLES for SAP Applications 12 SP2.

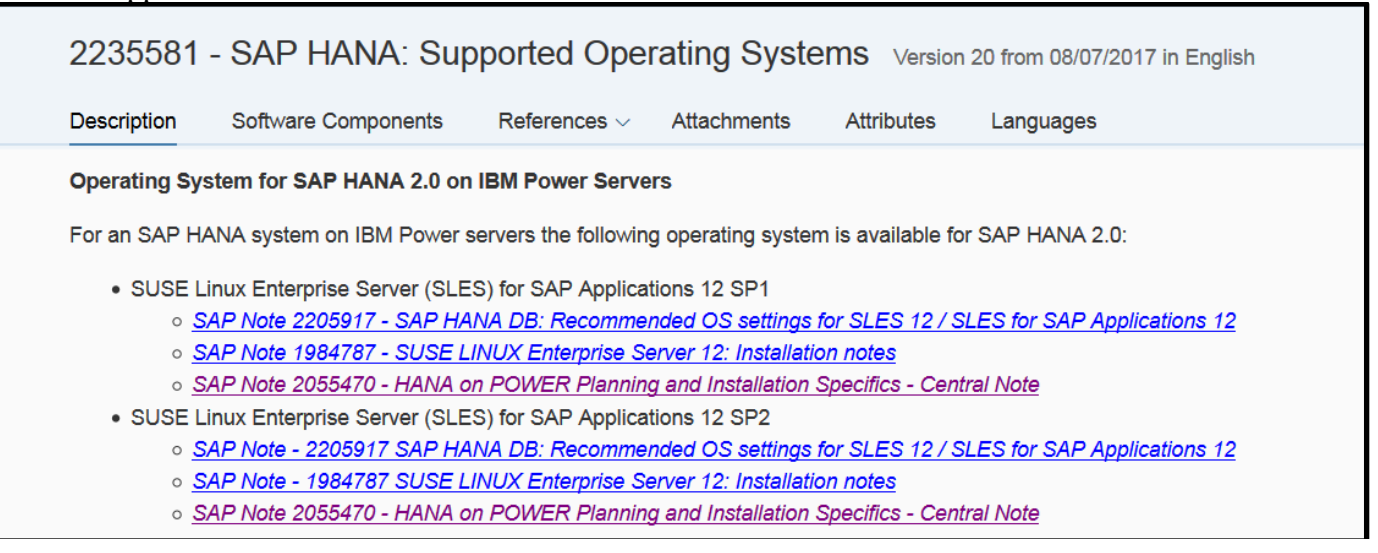

Figure 4: SAP note 2235581

## 7.2. Backup Scenario 1 – Source is Single Database System

The source DB (HN1) is a three-node scale-out system, without a standby node. There are three indexservers, one xsengine and one nameserver.

| B HN1 (SYSTEM) atssg141.svl.ibm.com 00                                                                             |             |                        |                     |      |          |               |  |  |  |  |
|----------------------------------------------------------------------------------------------------|-------------|------------------------|---------------------|------|----------|---------------|--|--|--|--|
| Overview Landscape Alerts Performance Volumes Configuration System Information Diagnosis Files Trace Configuration |             |                        |                     |      |          |               |  |  |  |  |
| Show: Service THost: <all></all>                                                                                   |             |                        |                     |      |          |               |  |  |  |  |
| Service/Volume                                                                                                    | Service     | Total Volume Size (MB) | Data Volume Size (I | MB)  | Log Volu | ume Size (MB) |  |  |  |  |
| > atssg141:30001                                                                                                   | nameserver  | 455                    |                     | 326  |          | 129           |  |  |  |  |
| > atssg141:30003                                                                                                   | indexserver | 6,679                  | 4                   | ,629 |          | 2,049         |  |  |  |  |
| > atssg141:30007                                                                                                   | xsengine    | 341                    |                     | 324  |          | 17            |  |  |  |  |
| > atssg142:30003                                                                                                   | indexserver | 9,101                  | 7                   | ,052 |          | 2,049         |  |  |  |  |
| > atssg143:30003                                                                                                   | indexserver | 6, <b>1</b> 45         | 4                   | ,096 |          | 2,049         |  |  |  |  |
|                                                                                                    |             |                        |                     |      |          |               |  |  |  |  |

Figure 5: Source DB topology

Stop the SAP application servers before backup of the HANA DB.

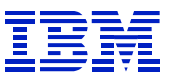

Backup the entire HANA 1.0 system using the userid SYSTEM. This will back up indexservers, nameserver, and xsengine persistence. The restore will use only the indexserver and xs components, when restoring into the HN1 client of the HANA 2.0 system.

| -                                             |                                |    |                                           |        |
|-----------------------------------------------|--------------------------------|----|-------------------------------------------|--------|
| en Systems ⊠                                  |                                |    | 🖹 • 🔛 👬 • 🎟 🖉 🖃 🛬 🗆                       | ~      |
| ▶ 🗁 BW4HANA                                   |                                |    |                                           |        |
| BW on X86                                     |                                |    |                                           |        |
| V 🗁 BW on X86 Sin                             | gle Database                   |    |                                           |        |
| HN1 (SYS                                      | Configuration and Monitoring   |    |                                           |        |
| Catalo                                        | Backup and Recovery            | •  | Open Backup Console                       |        |
| E Conter                                      | Security                       | •  | Back Up System                            | Backup |
| Securit Extension Nc                          | Open SQL Console               |    | Manage Storage Snapshot<br>Recover System |        |
| ▶ 🧀 HAF<br>▶ 🗁 HANA 1.0 SF<br>▶ 🗁 HANA 2.0 SF | SAP HANA Modeler<br>New        | *  |                                           |        |
| HANA Cockp Hana Cockp Higration So            | Add System with Different User |    |                                           |        |
| SD on HANA                                    | 🔀 Remove                       | ∞  |                                           |        |
|                                               | Log Off<br>豹 Refresh           | F5 |                                           |        |
|                                               | Properties                     | 81 |                                           |        |

### Figure 6: Single DB Backup

The Backup prefix 'SINGLE DB SOURCE" is used to name the files.

| Backup Type                                                    | Complete Data Backup                                                                                                    |
|----------------------------------------------------------------|----------------------------------------------------------------------------------------------------|
| Destination Type                                               | File                                                                                                    |
| Backup Destinatio                                              | n                                                                                                    |
| The default destin<br>destination, ensu-<br>you specify an ex- | nation is used unless you specify a different destination. If you specify a new<br>re that the directory already exists. For improved data safety, we recommend that<br>ternal backup destination. |
|                                                                |                                                                                                    |
| Backup Destinatio                                              | /usr/sap/HN1/HDB00/backup/data                                                                                                    |
| Backup Destinatio<br>Backup Prefix                             | n /usr/sap/HN1/HDB00/backup/data<br>SINGLE_DB_SOURCE                                                                                                    |

Figure 7: Single DB Backup Settings

Five volumes are backed up – three indexservers, nameserver, and xs. (See Figure 5: Source DB topology)

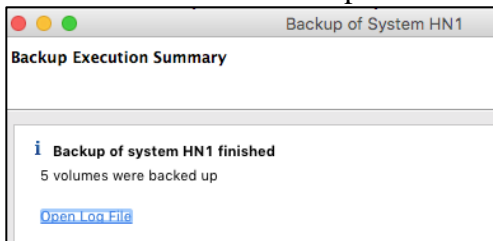

Figure 8: Single DB Backup Summary

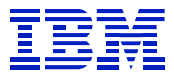

After the backup is complete, note the files (which will be copied to the target system).

```
[atssg141:/hana/shared/HN1/HDB00/backup/data> 1s -1
total 21137596
-rw=r----- 1 hn1adm sapsys 163840 Dec 4 17:18 SINGLE_DB_SOURCE_databackup_0_1
-rw=r----- 1 hn1adm sapsys 83894272 Dec 4 17:18 SINGLE_DB_SOURCE_databackup_1_1
-rw=r----- 1 hn1adm sapsys 83894272 Dec 4 17:18 SINGLE_DB_SOURCE_databackup_2_1
-rw=r----- 1 hn1adm sapsys 4747960320 Dec 4 17:20 SINGLE_DB_SOURCE_databackup_3_1
-rw=r----- 1 hn1adm sapsys 3741327360 Dec 4 17:20 SINGLE_DB_SOURCE_databackup_4_1
-rw=r----- 1 hn1adm sapsys 3741327360 Dec 4 17:21 SINGLE_DB_SOURCE_databackup_5_1
atssg141:/hana/shared/HN1/HDB00/backup/data>
```

#### Figure 9: Single DB Backup Files

Since the HANA backup does not copy customization of the ini files, review the contents of the ini files to determine which changes need to be applied on the target system.

```
[atssg141:/hana/shared/HN1/HDB00/backup/data> find /hana -name '*ini'
/hana/global.ini
/hana/shared/HN1/global/hdb/custom/config/global.ini
/hana/shared/HN1/global/hdb/custom/config/memberver.ini
/hana/shared/HN1/global/hdb/custom/config/webdispatcher.ini
/hana/shared/HN1/global/hdb/custom/config/statisticsserver.ini
/hana/shared/HN1/global/hdb/custom/config/indexserver.ini
```

Figure 10: Single DB ini files

### 7.3. Backup Scenario 2 – Source is Multi-Tenant Database

We will backup the HN1 tenant, which will subsequently be recovered onto HANA 2.0.

The HN1 tenant has persistence for indexservers and xs. The nameserver is part of the SystemDB. Note here that the HN1 SYSTEM userid can display only the HN1 tenant resources.

| HN1@HN1 (SYSTEM) atssg141.svl.ibm.com 00                                                                           |             |                        |                  |            |                 |      |  |  |  |  |  |
|----------------------------------------------------------------------------------------------------|-------------|------------------------|------------------|------------|-----------------|------|--|--|--|--|--|
| Overview Landscape Alerts Performance Volumes Configuration System Information Diagnosis Files Trace Configuration |             |                        |                  |            |                 |      |  |  |  |  |  |
| Show: Service THost: <all></all>                                                                                   |             |                        |                  |            |                 |      |  |  |  |  |  |
| Service/Volume                                                                                                    | Service     | Total Volume Size (MB) | Data Volume Size | (MB) Log V | olume Size (MB) | Path |  |  |  |  |  |
| > atssg141:30003                                                                                                   | indexserver | 7,358                  |                  | 5,309      | 2,049           |      |  |  |  |  |  |
| > atssg141:30007                                                                                                   | xsengine    | 341                    |                  | 324        | 17              |      |  |  |  |  |  |
| > atssg142:30003                                                                                                   | indexserver | 10,977                 |                  | 8,928      | 2,049           |      |  |  |  |  |  |
| > atssg143:30003                                                                                                   | indexserver | 6,513                  |                  | 4,464      | 2,049           |      |  |  |  |  |  |
|                                                                                                    |             |                        |                  |            |                 |      |  |  |  |  |  |

Figure 11: HN1 tenant DB volumes

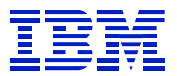

### Using the SYSTEM ID in SYSTEMDB, backup the tenant.

| P₀ Systems 🛛                                                                                                    |                |               | <b>501</b> 00000 | 01.sql    | sQL Console 1         | E III |                                                    |  |
|----------------------------------------------------------------------------------------------------|----------------|---------------|------------------|-----------|-----------------------|-------|----------------------------------------------------|--|
| IIII ▼ IIII ▼ IIII ▼ III I ▷ ▷ ▷ ERP HANA                                                                                                    | •••            |               | No co            | onnect    | ion to databa         | se    |                                                    |  |
| 🔺 🗁 scale out MDC on in                                                                                                    | ntel           |               | 💷 SQL            |           |                       |       |                                                    |  |
| Image: Book of the second second s | TEM)           | )             | sel              | .ect * ·  | <b>from</b> m_databas | es    |                                                    |  |
| SYSTEMDB@HN                                                                                                    | 1 / <b>C</b> \ | CTENA)        |                  |           |                       | 1     |                                                    |  |
| b 🗁 scale-out on intel                                                                                                    |                | Configuration | n and Mo         | nitoring  | •                     | ι.    |                                                    |  |
|                                                                                                    | 69             | Lifecycle Mar | nagement         | t         | •                     | L     |                                                    |  |
|                                                                                                    |                | Backup and F  | Recovery         |           | +                     |       | Open Backup Console                                |  |
|                                                                                                    |                | Security      | nsole            |           |                       |       | Back Up System Database                            |  |
|                                                                                                    | SQL            | Open SQL Co   |                  |           |                       |       | Back Up Tenant Database                            |  |
|                                                                                                    | ъ              | SAP HANA M    |                  |           |                       |       | Recover System Database<br>Recover Tenant Database |  |
|                                                                                                    |                | Add System    | with Diffe       | rent User | ſ                     |       | hecover renant batabase                            |  |
|                                                                                                    | ×              | Remove        |                  |           | Delete                |       |                                                    |  |
|                                                                                                    |                | Log Off       |                  |           |                       | ι.    |                                                    |  |
|                                                                                                    | \$             | Refresh       |                  |           | F5                    |       |                                                    |  |
|                                                                                                    |                | Properties    |                  |           | Alt+Enter             |       |                                                    |  |
|                                                                                                    | _              |               |                  |           |                       |       |                                                    |  |

Figure 12: Backup tenant DB

| Backup of Tenant Database in HN1 | -              |        |  |  |  |  |  |  |
|----------------------------------|----------------|--------|--|--|--|--|--|--|
| Specify tenant database          |                |        |  |  |  |  |  |  |
|                                  |                |        |  |  |  |  |  |  |
| type filter text                 |                |        |  |  |  |  |  |  |
| V HN1                            |                |        |  |  |  |  |  |  |
|                                  |                |        |  |  |  |  |  |  |
| ? < Back Next >                  | <u>F</u> inish | Cancel |  |  |  |  |  |  |

Figure 13: Backup select tenant

### In Figure 14, note the 'Backup Prefix', which will be used for the restore.

| Specify Backup Settings                                                                                                    |                                       |  |  |  |  |  |  |  |  |
|----------------------------------------------------------------------------------------------------|---------------------------------------|--|--|--|--|--|--|--|--|
| specify the internation required for the data backap                                                                                                    |                                       |  |  |  |  |  |  |  |  |
| Backup Type                                                                                                    | Complete Data Backup 🔻                |  |  |  |  |  |  |  |  |
| Destination Type Fi                                                                                                    | ile 🔻                                 |  |  |  |  |  |  |  |  |
| Backup Destination<br>The default destination is used unless you specify a different destination. If you<br>specify a new destination, ensure that the directory already exists. For improved<br>data safety, we recommend that you specify an external backup destination. |                                       |  |  |  |  |  |  |  |  |
| Backup Destination                                                                                                    | /usr/sap/HN1/HDB00/backup/data/DB_HN1 |  |  |  |  |  |  |  |  |
| Backup Prefix                                                                                                    | 20170707_AFTERMDC                     |  |  |  |  |  |  |  |  |
| Backup Prefix       20170707_AFTERMDC         i       Note that customer-specific changes to the SAP HANA database configuration are not saved as part of the data backup. More Information: SAP HANA Administration Guide                                                  |                                       |  |  |  |  |  |  |  |  |
| ? < <u>B</u> ack                                                                                                    | <u>N</u> ext > <u>Finish</u> Cancel   |  |  |  |  |  |  |  |  |

Figure 14: Backup destination

| atssg141:/hana/shared/HN1/hdblcm> cd /usr/sap/HN1/HDB00/backup/data/DB HN1 |   |        |        |            |     |    |       |                                  |  |
|----------------------------------------------------------------------------|---|--------|--------|------------|-----|----|-------|----------------------------------|--|
| atssg141:/usr/sap/HN1/HDB00/backup/data/DB_HN1> ls -ltr                    |   |        |        |            |     |    |       |                                  |  |
| total 18943148                                                             |   |        |        |            |     |    |       |                                  |  |
| -rw-r                                                                      | 1 | hn1adm | sapsys | 155648     | Aug | 24 | 18:33 | 20170707_AFTERMDC_databackup_0_1 |  |
| -rw-r                                                                      | 1 | hn1adm | sapsys | 838942     | Aug | 24 | 18:33 | 20170707_AFTERMDC_databackup_2_1 |  |
| -rw-r                                                                      | 1 | hn1adm | sapsys | 4328529920 | Aug | 24 | 18:35 | 20170707 AFTERMDC databackup 3 1 |  |
| -rw-r                                                                      | 1 | hn1adm | sapsys | 3741327360 | Aug | 24 | 18:35 | 20170707 AFTERMDC databackup 4 1 |  |
| -rw-r                                                                      | 1 | hn1adm | sapsys | 7012884480 | Aug | 24 | 18:36 | 20170707 AFTERMDC databackup 5 1 |  |

### Figure 15: Backup files

Review the configuration parameters for the system and tenant, to determine which need to be re-applied on the target DB.

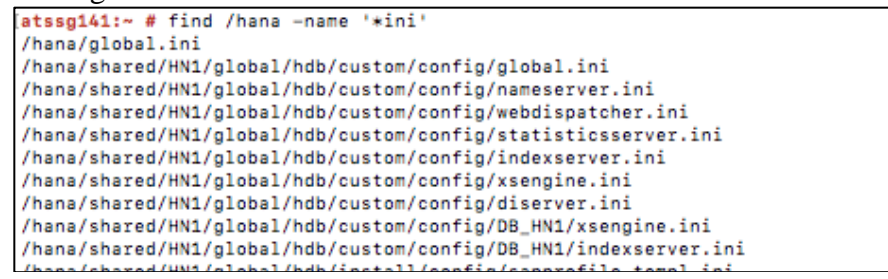

Figure 16: Multi-tenant source ini files

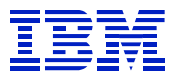

## 7.4. Install target DB and prepare for restore

Install the HANA 2.0 SPS2 HN1 database on the POWER system.

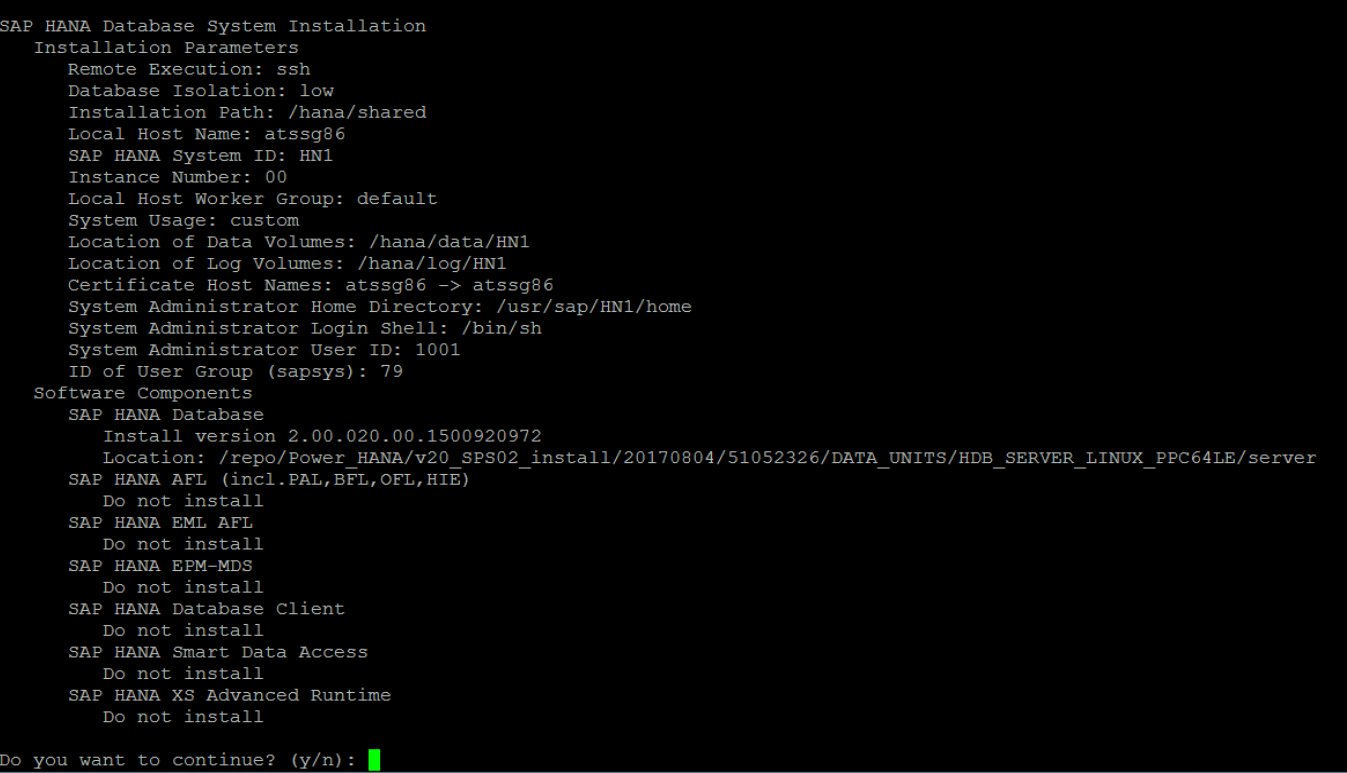

### Figure 17: hdblcm

The m\_databases view on the target LPAR shows we have HN1 tenant and the system DB installed.

| SYSTEMDB@HN1 (SYSTEM) atssg86.svl.ibm.com 00 |                  |                 |               |                       |         |          |              |  |  |  |
|----------------------------------------------|------------------|-----------------|---------------|-----------------------|---------|----------|--------------|--|--|--|
| SQL                                          | 📼 SQL 🗎 Result   |                 |               |                       |         |          |              |  |  |  |
| sel                                          | .ect * from m_da | tabases         |               |                       |         |          |              |  |  |  |
|                                              |                  |                 |               |                       |         |          |              |  |  |  |
|                                              |                  |                 |               |                       |         |          |              |  |  |  |
|                                              | DATABASE_NAME    | DESCRIPTION     | ACTIVE_STATUS | ACTIVE_STATUS_DETAILS | OS_USER | OS_GROUP | RESTART_MODE |  |  |  |
| 1                                            | SYSTEMDB         | SystemDB-HN1-00 | YES           |                       |         |          | DEFAULT      |  |  |  |
| 2                                            | HN1              | HN1-00          | YES           |                       |         |          | DEFAULT      |  |  |  |
|                                              |                  |                 |               |                       |         |          |              |  |  |  |
|                                              |                  |                 |               |                       |         |          |              |  |  |  |

#### Figure 18: m\_databases on target DB

Check configuration of HN1 tenant. Initially, there is persistence for only one indexserver.

| B HN1@HN1 (SYSTEM) atssg86.svl.ibm.com 00                                                                          |             |                        |                     |            |                |      |  |  |
|----------------------------------------------------------------------------------------------------|-------------|------------------------|---------------------|------------|----------------|------|--|--|
| Overview Landscape Alerts Performance Volumes Configuration System Information Diagnosis Files Trace Configuration |             |                        |                     |            |                |      |  |  |
| Show: Service Thost: <all></all>                                                                                   |             |                        |                     |            |                |      |  |  |
| Service/Volume                                                                                                    | Service     | Total Volume Size (MB) | Data Volume Size (N | MB) Log Vo | lume Size (MB) | Path |  |  |
| > atssg86:30003                                                                                                    | indexserver | 4,045                  | 1,                  | ,996       | 2,049          |      |  |  |
| > atssg86:30007                                                                                                    | xsengine    | 337                    |                     | 320        | 17             |      |  |  |
|                                                                                                    |             |                        |                     |            |                |      |  |  |

Figure 19: Volumes on target DB after initial install

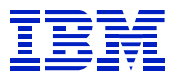

The initial indexserver is on SQL port 30015. We note this for later, when we remove added indexservers.

| HN   | HN1@HN1 (SYSTEM) atssg86.svl.ibm.com 00 |        |               |            |        |               |          |                  |  |  |
|------|-----------------------------------------|--------|---------------|------------|--------|---------------|----------|------------------|--|--|
| 💷 SQ | 🚥 SQL 🗎 Result                          |        |               |            |        |               |          |                  |  |  |
| se   | <pre>select * from m_services</pre>     |        |               |            |        |               |          |                  |  |  |
|      | HOST                                    | PORT   | SERVICE_NAME  | PROCESS_ID | DETAIL | ACTIVE_STATUS | SQL_PORT | COORDINATOR_TYPE |  |  |
| 1    | atssg86                                 | 30,000 | daemon        | 18,226     |        | YES           | 0        | NONE             |  |  |
| 2    | atssg86                                 | 30,001 | nameserver    | 18,242     | master | YES           | 0        | MASTER           |  |  |
| 3    | atssg86                                 | 30,002 | preprocessor  | 18,548     |        | YES           | 0        | NONE             |  |  |
| 4    | atssg86                                 | 30,006 | webdispatcher | 19,770     |        | YES           | 0        | NONE             |  |  |
| 5    | atssg86                                 | 30,010 | compileserver | 18,546     |        | YES           | 0        | NONE             |  |  |
| 6    | atssg86                                 | 30,003 | indexserver   | 18,591     | master | YES           | 30,015   | MASTER           |  |  |
| 7    | atssg86                                 | 30,007 | xsengine      | 18,593     |        | YES           | 0        | NONE             |  |  |

Next, we need to create two more indexservers on the target DB server, so that the topology will match the source – one XS volume, and three indexserver volumes.

```
SYSTEMDB@HN1 (SYSTEM) atssg86.svl.ibm.com 00

SQL

alter database HN1 add 'indexserver' ;

alter database HN1 add 'indexserver' ;
```

### Figure 20: add indexservers

Now, there are three indexservers on HN1 on the POWER system.

| HN1@HN1 (SYSTEM) atssg86.svl.ibm.com 00 |                                     |        |               |            |        |               |          |                  |  |  |  |
|-----------------------------------------|-------------------------------------|--------|---------------|------------|--------|---------------|----------|------------------|--|--|--|
| 💷 SQL                                   | 🚥 SQL 🗎 Result                      |        |               |            |        |               |          |                  |  |  |  |
| sel                                     | <pre>select * from m_services</pre> |        |               |            |        |               |          |                  |  |  |  |
|                                         |                                     |        |               |            |        |               |          |                  |  |  |  |
|                                         |                                     |        |               |            |        |               |          |                  |  |  |  |
|                                         | HOST                                | PORT   | SERVICE_NAME  | PROCESS_ID | DETAIL | ACTIVE_STATUS | SQL_PORT | COORDINATOR_TYPE |  |  |  |
| 1                                       | atssg86                             | 30,000 | daemon        | 18,226     |        | YES           | 0        | NONE             |  |  |  |
| 2                                       | atssg86                             | 30,001 | nameserver    | 18,242     | master | YES           | 0        | MASTER           |  |  |  |
| 3                                       | atssg86                             | 30,002 | preprocessor  | 18,548     |        | YES           | 0        | NONE             |  |  |  |
| 4                                       | atssg86                             | 30,006 | webdispatcher | 19,770     |        | YES           | 0        | NONE             |  |  |  |
| 5                                       | atssg86                             | 30,010 | compileserver | 18,546     |        | YES           | 0        | NONE             |  |  |  |
| 6                                       | atssg86                             | 30,003 | indexserver   | 18,591     | master | YES           | 30,015   | MASTER           |  |  |  |
| 7                                       | atssg86                             | 30,007 | xsengine      | 18,593     | 3      | YES           | 0        | NONE             |  |  |  |
| 8                                       | atssg86                             | 30,040 | indexserver   | 33,961     |        | YES           | 30,041   | SLAVE            |  |  |  |
| 9                                       | atssg86                             | 30,043 | indexserver   | 34,418     |        | YES           | 30,044   | SLAVE            |  |  |  |
|                                         |                                     |        |               |            |        |               |          |                  |  |  |  |

Figure 21: m\_services after adding indexservers

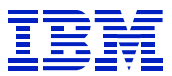

And likewise, there are now volumes on the target DB for three indexservers, and one XS server. The target HN1 tenant topology now matches the source HN1.

| B HN1@HN1 (SYSTEM) atssg86.svl.ibm.com 00                                                                          |                                                                                                    |                                                                                                    |                                                                                                    |                                                                                                    |  |  |  |  |
|----------------------------------------------------------------------------------------------------|----------------------------------------------------------------------------------------------------|----------------------------------------------------------------------------------------------------|----------------------------------------------------------------------------------------------------|----------------------------------------------------------------------------------------------------|--|--|--|--|
| Overview Landscape Alerts Performance Volumes Configuration System Information Diagnosis Files Trace Configuration |                                                                                                    |                                                                                                    |                                                                                                    |                                                                                                    |  |  |  |  |
| Show: Service THost: <all></all>                                                                                   |                                                                                                    |                                                                                                    |                                                                                                    |                                                                                                    |  |  |  |  |
| Service                                                                                                    | Total Volume Size (MB)                                                                                  | Data Volume Size (MB)                                                                                                    | Log Volume Size (MB)                                                                                                    | Path                                                                                                    |  |  |  |  |
| indexserver                                                                                                    | 4,385                                                                                                   | 2,336                                                                                                    | 2,049                                                                                                    |                                                                                                    |  |  |  |  |
| xsengine                                                                                                    | 337                                                                                                    | 320                                                                                                    | 17                                                                                                    |                                                                                                    |  |  |  |  |
| indexserver                                                                                                    | 2,561                                                                                                   | 512                                                                                                    | 2,049                                                                                                    |                                                                                                    |  |  |  |  |
| indexserver                                                                                                    | 2,369                                                                                                   | 320                                                                                                    | 2,049                                                                                                    |                                                                                                    |  |  |  |  |
|                                                                                                    |                                                                                                    |                                                                                                    |                                                                                                    |                                                                                                    |  |  |  |  |
|                                                                                                    | FEM) atssg<br>s Performance<br>T Ho<br>Service<br>indexserver<br>xsengine<br>indexserver<br>indexserver | atssg86.svl.ibm.com 00         s       Performance       Volumes       Configuration         Image: Host: <all>         Service       Total Volume Size (MB)         indexserver       4,385         xsengine       337         indexserver       2,561         indexserver       2,369</all> | r       Atssg86.svl.ibm.com 00         s       Performance       Volumes       Configuration       System Information       Diagr         Image: Host:       < | Image: Service       Total Volume Size (MB)       Data Volume Size (MB)       Log Volume Size (MB)         Service       Total Volume Size (MB)       Data Volume Size (MB)       Log Volume Size (MB)         indexserver       4,385       2,336       2,049         xsengine       337       320       17         indexserver       2,561       512       2,049         indexserver       2,369       320       2,049 |  |  |  |  |

Figure 22: Target DB volumes after add indexservers

The target DB is now ready to restore the backup made x86. The restore will move the DB from x86 to POWER, and consolidate three x86 nodes to one LPAR.

### 7.5. Recover HN1 tenant onto target DB

The recover process is the same, whether the source system is Single DB or Multi-Tenant.

*First, backup the HN1 tenant on the target DB.* It will be replaced by the recovery operation.

Second, copy the HN1 backup files from the source DB to the target.

| atssg86:/tmp # su - hnladm                                                                                       |      |        |           |       |
|----------------------------------------------------------------------------------------------------|------|--------|-----------|-------|
| hnladm@atssg86:/usr/sap/HN1/HDB00> cd /usr/sap/HN1/HDB00/backup/data/DB HN1                                      |      |        |           |       |
| hnladm@atssg86:/usr/sap/HN1/HDB00/backup/data/DB_HN1> scp atssg141:/usr/sap/HN1/HDB00/backup/data/DB_HN1/2017* . |      |        |           |       |
| The authenticity of host 'atssg141 (9.30.175.141)' can't be established.                                         |      |        |           |       |
| ECDSA key fingerprint is SHA256:uQlRAJ89NWxfnIR8m91XcXAcetH7wyjIuozbPaZBIxI.                                     |      |        |           |       |
| Are you sure you want to continue connecting (yes/no)? yes                                                       |      |        |           |       |
| Warning: Permanently added 'atssg141,9.30.175.141' (ECDSA) to the list of known hosts.                           |      |        |           |       |
| Password:                                                                                                    |      |        |           |       |
| 20170707_AFTERMDC_databackup_0_1                                                                                 | 100% | 152KB  | 152.0KB/s | 00:00 |
| 20170707_AFTERMDC_databackup_2_1                                                                                 | 100% | 80MB   | 40.0MB/s  | 00:02 |
| 20170707_AFTERMDC_databackup_3_1                                                                                 | 100읭 | 4128MB | 86.0MB/s  | 00:48 |
| 20170707_AFTERMDC_databackup_4_1                                                                                 | 100원 | 3568MB | 81.1MB/s  | 00:44 |
| 20170707_AFTERMDC_databackup_5_1                                                                                 | 100원 | 6688MB | 83.6MB/s  | 01:20 |
|                                                                                                    |      |        |           |       |

Figure 23: Copy files to target DB

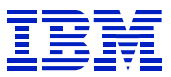

Now, using the SYSTEM userid in the SYSTEMDB, recover the tenant DB.

| Po Systems 🛛           |            |               | 💷 000001.sql        | *SQL Console       | 1                 | SYSTEMDB@HN1                                       | SYSTEM     |  |
|------------------------|------------|---------------|---------------------|--------------------|-------------------|----------------------------------------------------|------------|--|
| I → I → II → ERP HANA  | SQL (      | ₿ 🖻 🕏 🔻       |                     | DB@HN1 (SYS        | БТЕ               | M) atssg141.svl.ibm.o                              | om 00      |  |
| b 🗁 scale out MDC on   | intel      |               | Version: 1.00.      | 122.06.1485334242  | (fa/              | /hana1sp12)                                        |            |  |
| 🛛 🗁 scale-out on intel |            |               | Processes Diagr     | osis Files Emerge  | ocy I             | Information                                        |            |  |
| 🔺 🗁 target on HoP      |            |               | Plage               | Iosis Thes Emerger | icy i             |                                                    |            |  |
| A B SYSTEMDB@HI        | N1 (S      | SYSTEM)       | Host: <all></all>   | *                  | 2                 | ¢                                                  |            |  |
| 🛎 Backup               |            | Configuration | and Monitoring      | •                  |                   | Description                                        | Process ID |  |
| 🖻 🗁 Catalog            | وهه        | Lifecycle Man | nagement            |                    |                   | HDR Daemon                                         | 201/       |  |
| Content                |            | Backup and R  | ecovery             | •                  |                   | Open Backup Console                                |            |  |
| Provisioning           |            | Security      | nsole<br>odeler     |                    |                   | Back Up System Database<br>Back Up Tenant Database |            |  |
| D Security             | SQL        | Open SOL Co   |                     |                    |                   |                                                    |            |  |
|                        | <b>9</b> 1 | CARLIANA      |                     |                    |                   | Recover System Database                            |            |  |
|                        | 10         | SAP HANA M    |                     |                    |                   | Recover Tenant Datab                               | ase        |  |
| Add System v<br>Remove |            | Add System v  | vith Different User |                    |                   | HDB XSEngine-HN1                                   | 4799       |  |
|                        |            |               | Delete              |                    | HDB Daemon        | 3840 I                                             |            |  |
|                        |            |               |                     | rer                | HDB Compileserver | 3932 I                                             |            |  |
|                        | Defresh    |               |                     |                    |                   | HDB Indexserver-HN1                                | 4019 I     |  |
|                        | <u>ن</u>   | Refresh       |                     | FD                 |                   | HDB Nameserver                                     | 3856 I     |  |
|                        |            | Properties    |                     | Alt+Enter          | )r                | HDB Preprocessor                                   | 3934 I     |  |

Figure 24: Recover DB

Choose the tenant to recover.

| Specify tenant database |        |        |            |        |  |  |  |
|-------------------------|--------|--------|------------|--------|--|--|--|
|                         |        |        | 1 Standard |        |  |  |  |
| type filter text        |        |        |            |        |  |  |  |
| ?                       | < Back | Next > | Finish     | Cancel |  |  |  |

### Figure 25: Recover DB tenant

Since we copied the files to the new DB server, we cannot use the catalog for recover. We will specify the location of the files, and which backup set to recover.

| Recovery of Tenant Database in HN1                                                                                                    | × |
|----------------------------------------------------------------------------------------------------|---|
| Select a recovery type.                                                                                                    |   |
| <ul> <li>Recover the database to its most recent state</li> <li>Recover the database to the following point in time</li> </ul>                                                                                                    |   |
| Date: 2017-08-24 Time: 13:02:28                                                                                                    | = |
| Select Time Zone: (GMT-07:00) Pacific Daylight Time                                                                                                    |   |
| i System Time Used (GMT): 2017-08-24 20:02:28                                                                                                    |   |
| Recover the database to a specific data backup                                                                                                    | - |
| Image: Second second second |   |

Figure 26: Recover DB type

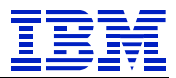

Select "Specify backup without catalog".

| Recovery of Ten                          | ant Database in HN1                                                                                                    | × |  |  |  |  |  |
|------------------------------------------|----------------------------------------------------------------------------------------------------|---|--|--|--|--|--|
| Specify Backup                           | Location                                                                                                    |   |  |  |  |  |  |
| Choose whether<br>enter the name a       | you want to select a backup from a backup catalog or nd the path of a backup in the next step.                                                                                   |   |  |  |  |  |  |
| Select backup                            | from the backup catalog                                                                                                    | - |  |  |  |  |  |
| Search for t                             | he catalog in the file system in addition to the default locations                                                                                                    |   |  |  |  |  |  |
| Specify one<br>in the same<br>most recen | e or more locations for the backup catalog. The backup catalog is stored<br>location as the log backups. If multiple backup catalogs are found, the<br>t backup catalog is used. |   |  |  |  |  |  |
| Locations:                               | Add                                                                                                    | Ξ |  |  |  |  |  |
|                                          | /usr/sap/HN1/HDB00/backup/log/DB_HN1 Remove All                                                                                                    |   |  |  |  |  |  |
|                                          | Remove                                                                                                    |   |  |  |  |  |  |
|                                          |                                                                                                    |   |  |  |  |  |  |
|                                          |                                                                                                    |   |  |  |  |  |  |
| Search for the catalog in Backint only   |                                                                                                    |   |  |  |  |  |  |
| Specify backu                            | p without catalog                                                                                                    | - |  |  |  |  |  |
| ?                                        | < <u>B</u> ack <u>N</u> ext > <u>F</u> inish Cancel                                                                                                    |   |  |  |  |  |  |

### Figure 27: Recover DB backup location

Specify location where files were copied, and use the same prefix that was used above in Figure 14 when the backup was created.

| Recovery of Te                                                                                                    | nant Database in HN1                  |  |  |  |  |  |  |  |
|----------------------------------------------------------------------------------------------------|---------------------------------------|--|--|--|--|--|--|--|
| Specify the Ba                                                                                                    | Specify the Backup to Recover         |  |  |  |  |  |  |  |
| Specify the back                                                                                                    | Specify the backup to be recovered.   |  |  |  |  |  |  |  |
| Destination Type: File  Locate the Data Backup Specify the destination of the data backup that you want to use to recover the database. |                                       |  |  |  |  |  |  |  |
| Location:                                                                                                    | /usr/sap/HN1/HDB00/backup/data/DB_HN1 |  |  |  |  |  |  |  |
| Backup Prefix:                                                                                                    | fix: 20170707_AFTERMDC                |  |  |  |  |  |  |  |
| ?                                                                                                    | < <u>Back Next &gt; Finish Cancel</u> |  |  |  |  |  |  |  |

Figure 28: Recover DB choose files

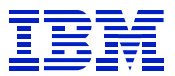

### Keep the defaults on this screen.

| Recovery of Tenant Database in HN1                                                                                                    |                      |
|----------------------------------------------------------------------------------------------------|----------------------|
| Other Settings                                                                                                    |                      |
| Initialize Log Area<br>If you do not want to recover log segments residing in the log area, select<br>After the recovery, the log entries will be deleted from the log area.                                                                                                    | this option.         |
| Use Delta Backups<br>Select this option if you want to perform a recovery using delta backups. If<br>perform a recovery without delta backups, only log backups will be used.<br>Use Delta Backups (Recommended)                                                                    | f you choose to<br>≣ |
| Install New License Key<br>If you recover the database from a different system, the old license key will<br>valid<br>You can:<br>- Select a new license key to install now<br>- Install a new license key manually after the database has been recovered<br>Install New License Key | l no longer be       |
| ? < <u>Back</u> <u>Next</u> > <u>Einish</u>                                                                                                    | Browse<br>Cancel     |

### Figure 29: Recover DB other settings

### HANA Studio displays what it is about to do.

| Recovery of Tenant Database in HN1                                                  |                                                     | X |
|-------------------------------------------------------------------------------------|-----------------------------------------------------|---|
| Review Recovery Settings                                                            |                                                     |   |
| Review the recovery settings and choose<br>can modify the recovery settings by choo | 'Finish' to start the recovery. You<br>sing 'Back'. |   |
| Database Information                                                                |                                                     |   |
| Database:                                                                           | HN1@HN1                                             |   |
| Host:                                                                               | atssg86.svl.ibm.com                                 | = |
| Version:                                                                            | 2.00.020.00.1500920972                              |   |
| Recovery Definition                                                                 |                                                     |   |
| Recovery Type:                                                                      | Data Backup Recovery                                |   |
| Data Backup Prefix:                                                                 | 20170707_AFTERMDC                                   |   |
| Data Backup Location:                                                               | /usr/sap/HN1/HDB00/backup/data/DB_HN1               | - |
| Show SQL Statement                                                                  |                                                     |   |
| ? < <u>B</u> ack                                                                    | <u>N</u> ext > <u>Finish</u> Cancel                 |   |

Figure 30: Recover DB settings

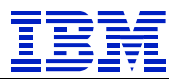

### Press OK to stop the DB and go on.

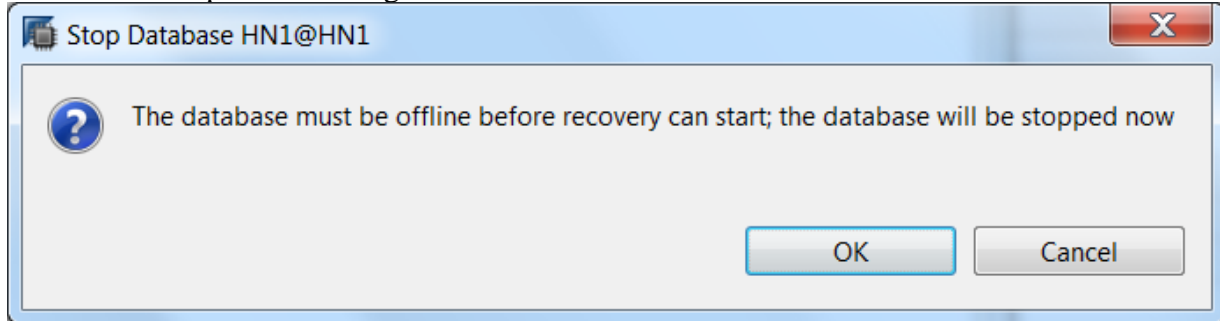

### Figure 31: Pop-up warning

| - 31, 0001 4:00:00 DM CMT, 09:00 |
|----------------------------------|
| C 51, 0001 4:00:00 PM GMT-08:00  |
| 3                                |

### Figure 32: Recover complete

The HN1 tenant DB has been copied from x86 to POWER.

Shutdown, backup and restart the HANA DB on the target system.

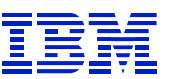

## 7.6. Update SAP application server and restart SAP instance

Update the HANA client using the HANA 2.0 SPS02 install DVD, so that the application server HANA client matches the DB version.

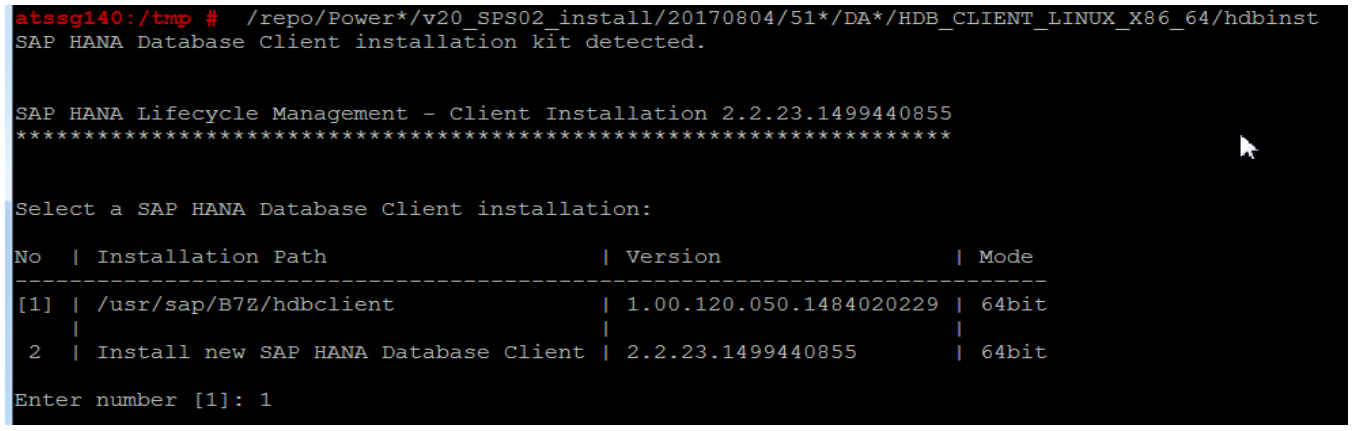

### Figure 33: Update HANA client on application server

The SAP ABAP application server uses the "hdbuserstore" configuration to locate the DB server. This is still pointing to the old scale-out x86 DB server.

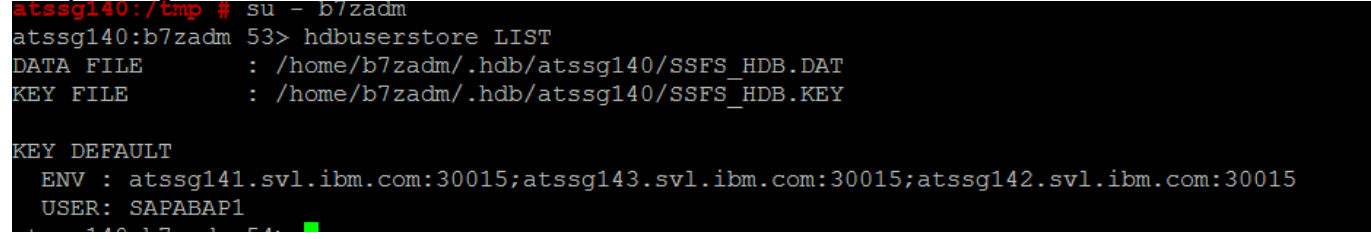

Figure 34: Original hdbuserstore LIST configuration

```
We will update hdbuserstore on the application server to point to the new DB server.
USER: SAPABAPI
atssg140:b7zadm 54> hdbuserstore SET DEFAULT atssg86:30015 SAPABAP1 password
```

Start the application server and login to SAP, and we're done. The DB is running on HANA on POWER.

| \Xi 🗈 😼 🚖 👼 🗈 🖽 System Configuration 🕨                                                                                                    | HN1                                                                                                    | SAPABAP1                                                                                                    | atssg86                                                                                                    | 00      |  |  |  |
|----------------------------------------------------------------------------------------------------|----------------------------------------------------------------------------------------------------|----------------------------------------------------------------------------------------------------|----------------------------------------------------------------------------------------------------|---------|--|--|--|
| System B7Z                                                                                                    | SAP HANA da                                                                                                    | SAP HANA database                                                                                                    |                                                                                                    |         |  |  |  |
| SAP HANA database: Database Administration <sup>♥</sup> Current Status <sup>Overview</sup> Alerts <sup>●</sup> Performance <sup>●</sup> Configuration <sup>●</sup> Diagnostics <sup>●</sup> Diagnostics <sup>●</sup> Diagnostics <sup>●</sup> Diagnostics <sup>●</sup> Diagnostics <sup>●</sup> Diagnostics <sup>●</sup> Documentation <sup>●</sup> System Information <sup>●</sup> Documentation <sup>●</sup> System Configuration             Database Connections             DB Connection Monitor             Central Calendar             Self-Montoring | General Sys<br>Operationa<br>Start Time<br>Start Time<br>Distributed<br>System Us<br>Multitenant<br>Version<br>Buildtime<br>Platform<br>Hardware I | tem Information<br>I State<br>Of First Started Service<br>Of Last Started Service<br>System<br>age<br>database container | COI           All services are started           24.08.2017         20:26:14           24.08.2017         20:27:41           No         Custom System           Yes ( SystemID = HN1 )         2.00.020.00.1500920972 ( fa/hana2sp02 )           2017-07-24 20:43:16         SUSE Linux Enterprise Server 12.2 ( LINUX_IBM | PPC64LE |  |  |  |

Figure 35: DBACOCKPIT transaction display DB

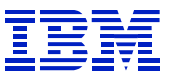

## 7.7. (Optional) Reduce number of index servers

Additional changes, such changing table partitioning or changing the number of indexservers, can be implemented now or later. SAP notes 1986612 and 2447887 have information on removing indexservers.

To get the full benefit of changing from a scale-out to scale-up DB server, it can be beneficial to remove extra indexservers after migration so that there is one indexserver, as described in SAP note 2103956. See SAP note 1986612 for the steps to remove an indexserver.

Here, tables and partitions are distributed across all three indexservers.

| HN1@HN1 (SAPABAP1) atssg86.svl.ibm.com 00 |                                                                                   |         |        |  |  |  |  |  |  |
|-------------------------------------------|-----------------------------------------------------------------------------------|---------|--------|--|--|--|--|--|--|
| 🚥 SQL 🕕 Result                            |                                                                                   |         |        |  |  |  |  |  |  |
| sel                                       | <pre>select count(*), host, port from m_table_locations group by host, port</pre> |         |        |  |  |  |  |  |  |
|                                           |                                                                                   |         |        |  |  |  |  |  |  |
|                                           |                                                                                   |         |        |  |  |  |  |  |  |
|                                           | COUNT(*)                                                                          | HOST    | PORT   |  |  |  |  |  |  |
| 1                                         | 9,034                                                                             | atssg86 | 30,003 |  |  |  |  |  |  |
| 2                                         | 9,032                                                                             | atssg86 | 30,043 |  |  |  |  |  |  |
| 3                                         | 9,032                                                                             | atssg86 | 30,040 |  |  |  |  |  |  |
|                                           |                                                                                   |         |        |  |  |  |  |  |  |

### Figure 36: m\_table\_locations with three indexservers

As described in SAP note 1986612, set the two added indexservers to be inactive, so that tables and partitions will be moved off during reorg. Port 30003 in Figure 36 is the default indexserver.

```
HN1@HN1 (SYSTEM) atssg86.svl.ibm.com 00

SQL Result Result

call SYS.UPDATE_LANDSCAPE_CONFIGURATION('SET REMOVE', 'atssg86:30040');

call SYS.UPDATE_LANDSCAPE_CONFIGURATION('SET REMOVE', 'atssg86:30043');
```

### Figure 37: SET REMOVE

Create the reorg job.

```
HN1@HN1 (SYSTEM) atssg86.svl.ibm.com 00

SQL
call REORG_GENERATE(2,'')
```

### Figure 38: Create reorg job

Then start it.

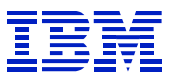

# HN1@HN1 (SYSTEM) atssg86.svl.ibm.com 00 SQL Result call REORG\_EXECUTE(?)

### Figure 39: Execute reorg job

### Track status of reorg job in HANA Studio, or using the queries in note 1986612.

| HN1@HN1 (SYSTEM) atssg86.svl.ibm.com 00                                                                            |         | La                                                                         | st Update | Aug 24, 2017 3:06:13 | PM 🗞   🛙              | Interval: 60 | ▼ Se               |   |  |
|----------------------------------------------------------------------------------------------------|---------|----------------------------------------------------------------------------|-----------|----------------------|-----------------------|--------------|--------------------|---|--|
| Overview Landscape Alexts Performance Volumes Configuration System Information Diagnosis Files Trace Configuration |         |                                                                            |           |                      |                       |              |                    |   |  |
| Services Redistribution                                                                                            |         |                                                                            |           |                      |                       |              |                    |   |  |
| Redistribution Operations Executed Operations                                                                      |         |                                                                            |           |                      |                       |              |                    |   |  |
| i You are advised to save your current configuration before performing a redistribution                            | Save    | i You can see how tables are distributed in the Table Distribution editor. |           |                      |                       |              |                    |   |  |
|                                                                                                    |         | Start Time                                                                 | End Time  | Durati               | Finished (Failed)/All | User         | Operation          | S |  |
| Redistribute tables after adding host(s)                                                                           | Execute | 8/24/17 10:04 PM                                                           |           | 2                    | 17930 (0) / 17950     | SYSTEM       | Redistribute table |   |  |
| Optimize Table Distribution                                                                                        |         |                                                                            |           |                      |                       |              |                    |   |  |
| Optimize Table Partitioning                                                                                        |         |                                                                            |           |                      |                       |              |                    |   |  |
| ID: 14                                                                                                    |         |                                                                            |           |                      |                       |              |                    |   |  |

### Figure 40: REORG job status

### Check status of the reorg. Here, it is finished.

| HN1@HN1 (SYSTEM) atssg86.svl.ibm.com 00                                                 |              |                  |               | Last Upda            |
|-----------------------------------------------------------------------------------------|--------------|------------------|---------------|----------------------|
| Overview Landscape Alerts Serformance Volumes Configuration System Information Diagno   | osis Files T | Frace Configurat | on            |                      |
| Services Redistribution                                                                 |              |                  |               |                      |
| Redistribution Operations                                                               |              | Exect            | ted Operatio  | ns                   |
| i You are advised to save your current configuration before performing a redistribution | Save         | i Yo             | ı can see how | tables are distribut |
|                                                                                         |              | ID               | Status        | Start Time           |
| Redistribute tables after adding host(s)                                                | Execut       | te 1             | FINISHED      | 8/24/17 10:04 PM     |
| Optimize Table Distribution                                                             |              |                  |               |                      |

### Figure 41: Reorg is finished

### After the reorg has finished, the volume status shows the tables have been removed.

| ŀ   | HN1@HN1 (SYSTEM) atssg86.svl.ibm.com 00 |         |         |              |           |                         |                 |                |  |  |  |
|-----|-----------------------------------------|---------|---------|--------------|-----------|-------------------------|-----------------|----------------|--|--|--|
| SQL | SQL Result Result                       |         |         |              |           |                         |                 |                |  |  |  |
|     | sele                                    | ct * f  | rom m_v | volumes      |           |                         |                 |                |  |  |  |
|     |                                         |         |         |              |           |                         |                 |                |  |  |  |
|     |                                         |         |         |              |           |                         |                 |                |  |  |  |
|     | H                                       | HOST    | PORT    | SERVICE_NAME | VOLUME_ID | SUBPATH                 | LIVECACHE_STORE | REMOVE_STATUS  |  |  |  |
| 1   | а                                       | atssg86 | 30,007  | xsengine     | 2         | mnt00001/hdb00002.00003 | NO              |                |  |  |  |
| 2   | a                                       | atssg86 | 30,003  | indexserver  | 3         | mnt00001/hdb00003.00003 | SHARED          |                |  |  |  |
| 3   | a                                       | atssg86 | 30,040  | indexserver  | NA        | mnt00001/hdb00004.00003 | NO              | REORG FINISHED |  |  |  |
| 4   | a                                       | atssg86 | 30,043  | indexserver  | 5         | mnt00001/hdb00005.00003 | NO              | REORG FINISHED |  |  |  |
|     |                                         |         |         |              |           |                         |                 |                |  |  |  |

#### Figure 42: check volume status

Now we can remove the indexservers, which will also remove their volumes.

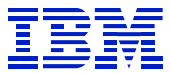

```
      Image: Solution of the solution of the solution
```

### Figure 43: Remove the indexservers

Display the volumes for the HN1 tenant. There is now only one indexserver for HN1.

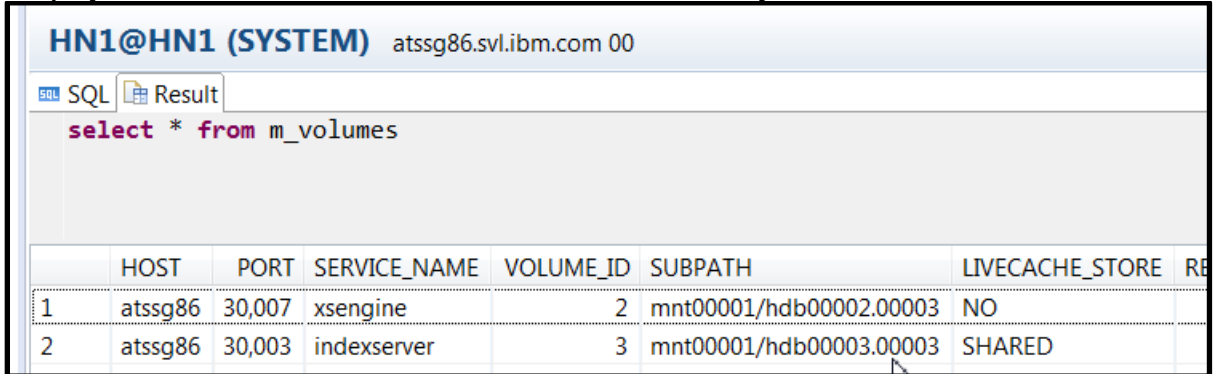

### Figure 44: volume status after extra indexservers removed

Rather than using HANA reorg to move all tables off an indexserver, one can move individual tables and partitions using SQL command line.

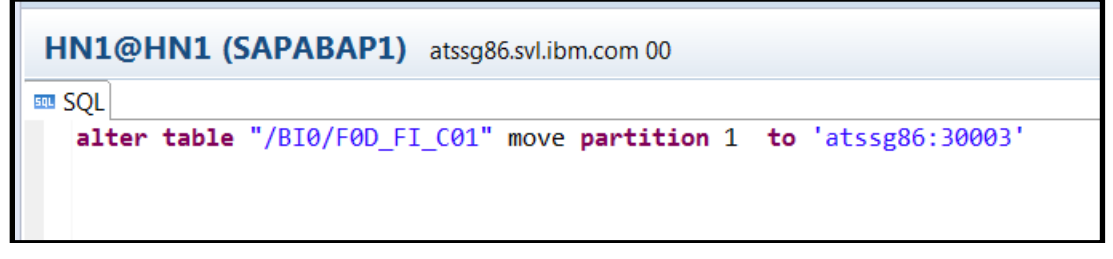

Figure 45: move partition with SQL

Note that reducing the number of indexservers as done above does not affect the partitioning of tables. Tables that were partitioned on the scale-out configuration will still be partitioned. Partitioning a large table in a single indexserver may improve performance, so it is best to test the performance impact before converting a table from partitioned to unpartitioned.

| HN1@HN1 (SAPABAP1) atssg86.svl.ibm.com 00              |                                            |       |          |  |  |  |  |  |  |
|--------------------------------------------------------|--------------------------------------------|-------|----------|--|--|--|--|--|--|
| Iable Name:                                            |                                            |       |          |  |  |  |  |  |  |
| /BI0/F0D_FI_C01                                        | /BI0/F0D_FI_C01                            |       |          |  |  |  |  |  |  |
| Columns Indexes Further Properties Runtime Information |                                            |       |          |  |  |  |  |  |  |
| General                                                |                                            |       |          |  |  |  |  |  |  |
| Total Memory Consumption (K                            | B): -                                      |       |          |  |  |  |  |  |  |
| Number of Entries:                                     | Number of Entries: 36,000,000              |       |          |  |  |  |  |  |  |
| Size on Disk (KB):                                     | 341,108                                    |       |          |  |  |  |  |  |  |
| Partition Specification:                               |                                            |       |          |  |  |  |  |  |  |
| ROUNDROBIN 3; RANGE KEY_                               | ROUNDROBIN 3; RANGE KEY 0D FI C01P 0,1,2,* |       |          |  |  |  |  |  |  |
|                                                        |                                            |       |          |  |  |  |  |  |  |
| Details for Table                                      |                                            |       |          |  |  |  |  |  |  |
|                                                        |                                            |       |          |  |  |  |  |  |  |
| Parts Columns                                          |                                            |       |          |  |  |  |  |  |  |
| Host:Port/Partition/Sub-Parti                          | Part ID                                    | Range | Total Si |  |  |  |  |  |  |
| ▲ atssg86:30003                                        |                                            |       |          |  |  |  |  |  |  |
| > 1                                                    | 1, 2, 3, 4                                 |       |          |  |  |  |  |  |  |
| > 2                                                    | 5, 6, 7, 8                                 |       |          |  |  |  |  |  |  |
| > 3                                                    | 9, 10, 11, 12                              |       |          |  |  |  |  |  |  |
|                                                        |                                            |       |          |  |  |  |  |  |  |

Figure 46: Partitioned table on single indexserver

# 8. Summary

Our goal for this paper was to demonstrate the recently available backup-based migration process to HANA on POWER. For systems where the SAP software version supports HANA 1.0 on x86 and HANA 2.0 on POWER, this can offer a fast and simple DB migration path to HANA on POWER.

The key steps were:

- convert the source DB to multi-tenant
- backup tenant on source x86 HANA DB
- install HANA on POWER
- add HANA server processes (e.g. indexservers) on POWER to match x86 topology
- restore tenant into HANA DB on POWER
- (optional) remove HANA on POWER server processes added to match source system topology.